# SEZOnline -

# **New Functionalities/Features**

**Build Version 2.41** 

Release: February 2013

Functionalities made available on the SEZ Online system are reviewed and enhanced / modified from time to time. New functionalities are added in the system based on the inputs and requirements received from various user groups. These functionalities are developed based on understanding developed by NDML team from study of existing practices and procedures in this regard and efforts are made to provide features on the system that are compliant with the procedural and technical requirements. However users are requested to refer the relevant legal and authorized documents and formations for reference on legal and authentic aspects of the transactions before filing transactions.

## **New Functionalities/Features**

| 1.        | Inbox related changes                                                                                                    | 3  |
|-----------|----------------------------------------------------------------------------------------------------|----|
| 2.        | Increase in Status /Remarks History window and Print                                                                        | 4  |
| 3.        | Reports for Developers and Co-Developers                                                                                    | 7  |
| 4.        | Changes Relating to Gross Weight                                                                                            | 9  |
| 5.        | Special Characters in NUA/URG modules                                                                                       | 11 |
| 6.<br>con | Display of applicable clause of "Foreign Trade Policy" & Rule of SEZ in "Export Trade trol" section of Shipping Bill module | 12 |

#### 1. Inbox related changes

In SEZ Online system, all Users are provided with an Inbox facility. The Inbox contains list of all such Requests where action is required at the end by the user. System determines the User mapping based on SEZ, Module and Request Status etc. and makes the request available to all users through Inbox functionality. By default the Inbox displays the most recent requests and requests of all types in a single view. However, in some situations the user may be working on some specific type of requests or requests which are in a particular status or requests which may belong to a specific time period / zone / module etc. In such situation the Inbox allows the user to specify his / her preference criteria and Inbox displays list of such requests which meet the specified criteria.

However, if a user has specified some Inbox Search parameters and such parameters result in listing of various matching requests and the User processes one of such requests, the system presents the original inbox again i.e. not a filtered Inbox as per the specified search parameters but generic default Inbox. In this case after processing of each request the User has to specify the Search parameters again. Now the system has been enhanced so that system will remember the Search parameters provided by the User and will provide with the filtered Inbox which will have requests as per the Search parameters. So User will not need to enter the Search parameters again and again.

When the user logs-in, the search parameters of the Inbox screen will be set to default state/values which is previous one month date range, which will show all the requests submitted during last one month date range for all the request types. Entity users can further change the date range (maximum date range as per the notified parameter for the date range, currently 30 days) and select the Request Type if required. The search parameters will be available as default search parameters to the user until he logs out of the system or changes the filter criteria or clicks on Reset button. In such cases, if user processes one request and again clicks on the inbox the output based on the initial search parameters will be available and user can immediately start working on next available request in the inbox for the initially selected search parameters without re-entering those.

|                     | Inbox              |                                    |                                |              |                             |                                    |
|---------------------|--------------------|------------------------------------|--------------------------------|--------------|-----------------------------|------------------------------------|
|                     | Request From Da    | te (DD/MM/YYYY)                    | 13/01/2013                     |              | Request Id                  |                                    |
|                     | Request To Date    | (DD/MM/YYYY)                       | 12/02/2013                     | ] 📖 丿 👘      | Request Type                | BOE                                |
|                     | Note : The 'From D | Date' and 'To Date' is not a manda | tory criteria if Request Id is | mentioned. H | owever while searching with | 'Request type' , it is a mandatory |
| Administration      |                    |                                    | Search                         | Re           | set                         |                                    |
|                     |                    |                                    |                                |              |                             |                                    |
|                     | Pending Requests   | s:1                                |                                |              |                             |                                    |
|                     | Request Id         | Request Type                       | Request                        | Status       | Request Date                | Request Initiated b                |
| SEZ Online Payments | 171300001025       | BOE-Abroad                         | Amendment Complet              | ted          | 16/01/2013                  | urg0609m                           |
|                     | Page 1 of 1        |                                    |                                |              |                             |                                    |
|                     |                    |                                    |                                |              |                             |                                    |
|                     |                    |                                    |                                |              |                             |                                    |
|                     |                    |                                    |                                |              |                             |                                    |

Fig: Inbox screen view from Entity user's login with filter parameter.

#### 2. Increase in Status /Remarks History window and Print

SEZ Online system maintains the details of request processing by each user and displays the same in Status History window. Further, system also maintains the Remarks issued by the Users while processing the requests and such remarks are visible in Remarks history window. It has been pointed out that in few cases where a request has seen participation and processing by various users, queries, replies and remarks, the users are not able to see the data of status history and remarks history in a single page. The data gets split between multiple pages. In this release a new functionality has been introduced which will reduce the pagination of status history & remarks history data. To achieve this, the size of these windows has been increased so that user can view maximum data in single view. User can now view upto 20 records in Status history window for all requests & upto 10 records for free from request on the first page itself.

In case of Remarks history, User can view upto 10 records in the Remarks history window. Further, an additional functionality has been provided which will allow the Users to take Print – Out of the Internal and External Remarks. The Users will also be able to export the remarks data in Excel or PDF file as well.

|                              |                                       | Status Histo                          | ry          |                   |          |
|------------------------------|---------------------------------------|---------------------------------------|-------------|-------------------|----------|
| Status Action Hist<br>Date – | Old Status                            | New Status                            | DC/MOC User | Role Name(s)      | User     |
| 20/12/2012                   | Request under<br>processing at Entity | Request under<br>processing at Entity |             |                   | SEZ Unit |
| 0/12/2012                    | Request under<br>processing at Entity | Request under<br>processing at Entity |             |                   | SEZ Unit |
| 20/12/2012                   | Request under<br>processing at Entity | Request under<br>processing at Entity |             |                   | SEZ Unit |
| 20/12/2012                   | Request under<br>processing at Entity | Request under<br>processing at Entity |             |                   | SEZ Unit |
| 20/12/2012                   | Request under<br>processing at Entity | Request under<br>processing at Entity |             |                   | SEZ Unit |
| 20/12/2012                   | Request under<br>processing at Entity | Waiting For Payment                   |             |                   | SEZ Unit |
| 20/12/2012                   | Waiting For Payment                   | Submitted                             |             |                   | SEZ Unit |
| 20/12/2012                   | Submitted                             | Examination Request                   | cusass700   | CustomsAssessor   | DC       |
| 20/12/2012                   | Examination Request                   | Authorised Officer<br>Accepted        | prevoff700  | PreventiveOfficer | DC       |
| 20/12/2012                   | Authorised Officer<br>Accepted        | Examination Response                  | prevoff700  | PreventiveOfficer | DC       |
| 20/12/2012                   | Examination Response                  | Examination Request                   | cusass700   | CustomsAssessor   | DC       |
| 20/12/2012                   | Examination Request                   | Authorised Officer<br>Accepted        | prevoff700  | PreventiveOfficer | DC       |
| 20/12/2012                   | Authorised Officer<br>Accepted        | Examination Response                  | prevoff700  | PreventiveOfficer | DC       |
| 20/12/2012                   | Examination Response                  | Raise Query                           | cusass700   | CustomsAssessor   | DC       |
| 20/12/2012                   | Raise Query                           | Request under<br>processing at Entity |             |                   | SEZ Unit |
| 20/12/2012                   | Request under<br>processing at Entity | Request under<br>processing at Entity |             |                   | SEZ Unit |
| 20/12/2012                   | Request under<br>processing at Entity | Entity Approver Query<br>Response     |             |                   | SEZ Unit |
| 20/12/2012                   | Entity Approver Query<br>Response     | Raise Query                           | cusass700   | CustomsAssessor   | DC       |
| 20/12/2012                   | Raise Query                           | Entity Approver Query<br>Response     |             |                   | SEZ Unit |
| 20/12/2012                   | Entity Approver Query<br>Response     | Customs Assessor<br>Guidance          | cusass700   | CustomsAssessor   | DC       |

Fig: Screen view of Status History window displaying 20 records for a particular request.

| Status Action matory of receivent cancellation request |            |                                         |                                         |             |                 |          |  |  |
|--------------------------------------------------------|------------|-----------------------------------------|-----------------------------------------|-------------|-----------------|----------|--|--|
| Reqst Id                                               | Date       | Old Status                              | New Status                              | DC/MOC User | Role Name(s)    | Category |  |  |
| 421200006986                                           | 20/12/2012 | Request under<br>processing at Entity   | Request under<br>processing at Entity   |             |                 | SEZ Unit |  |  |
| 421200006986                                           | 20/12/2012 | Request under<br>processing at Entity   | Request under<br>processing at Entity   |             |                 | SEZ Unit |  |  |
| 421200006986                                           | 20/12/2012 | Request under<br>processing at Entity   | Submitted                               |             |                 | SEZ Unit |  |  |
| 421200006986                                           | 20/12/2012 | Submitted                               | Raise Query                             | cusass700   | CustomsAssessor | DC       |  |  |
| 421200006986                                           | 20/12/2012 | Raise Query                             | Entity Approver Query<br>Response       |             |                 | SEZ Unit |  |  |
| 421200006986                                           | 20/12/2012 | Entity Approver Query<br>Response       | CustomsAssessor<br>Guidance             | cusass700   | CustomsAssessor | DC       |  |  |
| 421200006986                                           | 20/12/2012 | CustomsAssessor<br>Guidance             | Customs Approver<br>Accepted            | cusappr700  | CustomsApprover | DC       |  |  |
| 421200006986                                           | 20/12/2012 | Customs Approver<br>Accepted            | Customs Approver Sent<br>Back           | cusappr700  | CustomsApprover | DC       |  |  |
| 421200006986                                           | 20/12/2012 | Customs Approver Sent<br>Back           | Customs Assessor<br>Allows Cancellation | cusass700   | CustomsAssessor | DC       |  |  |
| 421200006986                                           | 20/12/2012 | Customs Assessor<br>Allows Cancellation | Customs Approver<br>Accepted            | cusappr700  | CustomsApprover | DC       |  |  |

Fig: Screen view of Status history window for Free From request displaying maximum of

10 records.

| Remarks History - \ | Windows Internet Explorer              |   |            | 3 |
|---------------------|----------------------------------------|---|------------|---|
|                     | Remarks History                        |   |            | - |
| Internal Remarks    |                                        |   |            |   |
| Date 🔺              | Remarks                                |   | Entered By |   |
| 20/12/2012          | Internal Remarks exx request to poll11 | * | cusass700  | E |
| 20/12/2012          | Internal Remarks exm response111111    | ÷ | prevoff700 |   |
| 20/12/2012          | Internal Remarks eeexxereeee22222      | * | cusass700  |   |
| 20/12/2012          | Internal Remarks ex ressss2222         | * | prevoff700 |   |
| 20/12/2012          | Internal Remarksrrr qqqqqq11111        | * | cusass700  | = |
| 20/12/2012          | Internal Remarks rr qqq222222222       | * | cusass700  |   |
| 20/12/2012          | Internal Remarks                       | * | cusass700  |   |
| 20/12/2012          | Internal Remarks cler incident         | * | cusappr700 |   |
| 20/12/2012          | Internal Remarks rrrrqqqqqqqqqqq3333   | * | cusass700  |   |
| 20/12/2012          | Internal Remarks rrrqqqqqqqqq          | * | cusass700  |   |
|                     | 12                                     |   |            | - |
|                     |                                        |   | 🔍 90 % 🔻   | æ |

Fig: Screen view of Remarks History window displaying maximum of 10 records.

| and an an an an an an an an an an an an an | 001200000120                               |              |                         |
|--------------------------------------------|--------------------------------------------|--------------|-------------------------|
| Request Type:                              | DTA Procurement with SEZ<br>Export Benefit | Name:        | sez700                  |
| ubmission Date:                            | 20-Dec-2012 Enti                           | ty Name:     | URG8893                 |
| nternal Remarks:                           |                                            |              |                         |
| Date                                       | Remarks                                    |              | Entered By              |
| 20/12/2012                                 | Internal Remarks exx request to po         | >1111        | cusass700               |
| 20/12/2012                                 | Internal Remarks exm response11            | 11111        | prevoff700              |
| 0/12/2012                                  | Internal Remarks eeexxereeee222            | 22           | cusass700               |
| 0/12/2012                                  | Internal Remarks ex ressss2222             |              | prevoff700              |
| 20/12/2012                                 | Internal Remarksrrr gggggg11111            |              | cusass700               |
| 20/12/2012                                 | Internal Remarks rr qqq222222222           | 2            | cusass700               |
| 20/12/2012                                 | Internal Remarks                           |              | cusass700               |
| 0/12/2012                                  | Internal Remarks cler incident             |              | cusappr700              |
| 0/12/2012                                  | Internal Remarks rrrrqqqqqqqqqqq           | 333          | cusass700               |
| 20/12/2012                                 | Internal Remarks rrrqqqqqqqqqq             |              | cusass700               |
| 20/12/2012                                 | Internal Remarks rrrqqqqqq555555           | 5            | cusass700               |
| 20/12/2012                                 | Internal Remarks                           |              | cusass700               |
| 20/12/2012                                 | Internal Remarks                           |              | cusass700               |
| External Remarks:                          |                                            |              |                         |
| Date                                       | Remarks                                    |              | Entered By              |
| 20/12/2012                                 | External Remarks ssssby y app              |              | Remarks By Unit<br>Side |
| 20/12/2012                                 | External Remarks * rrr qqqqqq111           | 111111       | cusass700               |
| 20/12/2012                                 | External Remarks * gggressssss             | ss1111111111 | Remarks By Unit<br>Side |
| 20/12/2012                                 | External Remarks * rr ggg22222             |              | cusass700               |

#### Fig: Print of Remarks History window.

#### 3. <u>Reports for Developers and Co-Developers</u>

In this release the Developer and Co-Developer (Maker and Approver users) have been provided with a new functionality to generate and view the Customs Transactions Reports. The link "Customs Transactions Report" will be available through the Reports link of the Developer Maker/Developer Approver/Co-Developer Maker/Co-Developer Approver Users. User will be able to fetch the summarized and detailed reports for BOE/DTA Sale/Shipping Bill/DTA P Ex B and DTA P modules.

Reports can be fetched through the link: Reports  $\rightarrow$ Customs Transaction Reports. The desired report can be fetched by selecting the 'Request Type', Report type (Summary or Detailed) and date range (Maximum 45 days). The Summary report provides details of the transactions at the Request ID level i.e. with summation of all Items / Invoices forming part of the Request ID and detailed report provides details of the transactions at the level of each individual Item forming part of the Request ID. Facility to export the reports in Excel format has also been provided.

| SEZ Online v241 w                                                                                                    | leicome Dfasdfa Sdfasdf                                                                                  | Nov 5, 2012                         | Home Help                    | Preferences >  | Logout | Overnment of Indea<br>Ministry of Commerce & Industry<br>Department of Commer |
|----------------------------------------------------------------------------------------------------|----------------------------------------------------------------------------------------------------|-------------------------------------|------------------------------|----------------|--------|-------------------------------------------------------------------------------|
| Isbox<br>Search Request<br>Reports<br>Interchange<br>OTA Sales<br>OTA Procurement<br>OTA Procurement<br>OTA Procurement<br>OTA Procurement<br>OTA Procurement<br>Shoping Bil<br>Sone to Zone Transfer Form<br>Entity Details<br>Authorised Operations<br>Update Part Consignment Request<br>Free Form<br>Prepare Quarterly Reports<br>UUT | Get Reports   Customs Transaction R  Part Consignment Report  List of UnsDeveloper  Advance Duty Recover | eporta<br>rt<br>y Sap               | Reports I                    | Repository     |        |                                                                               |
|                                                                                                    | Site Best                                                                                                | Contac<br>Viewed in IE 7.0 and abov | E FAQ<br>e with 1024x768 Som | sen Resolution |        |                                                                               |

| SEZ Online v2.41                                                                                                    | Welcome Unit Appr                         | Feb 11, 2013                                                                                                   | Home Help | Preferences | Logout           | Ministry of Commerce & Industry<br>Department of Comm |
|----------------------------------------------------------------------------------------------------|-------------------------------------------|----------------------------------------------------------------------------------------------------|-----------|-------------|------------------|-------------------------------------------------------|
| Inbox<br>Search Reguest<br>Reports<br>Entity Details<br>Administration<br>Accept LOA<br>Commencement Of Production<br>Unit Lease Deed<br>SEZ Online Payments<br>Advance Duty Depost<br>Update Part Consignment Request<br>Prepare Quarterly Reports<br>Rewarehousing Completion | Customs Transaction Re<br>From Subm<br>Re | ports<br>ission Date ///<br>quest Type SELECT<br>SELECT<br>BOE<br>Shipping Bill<br>DTA Sale<br>DTAP-Ex<br>DTAP | Report    | Reset       | To I<br>Report T | Date /_/ III<br>ype SELECT V                          |

Fig: Screen view of Customs Transaction Reports available to Developer/Co-

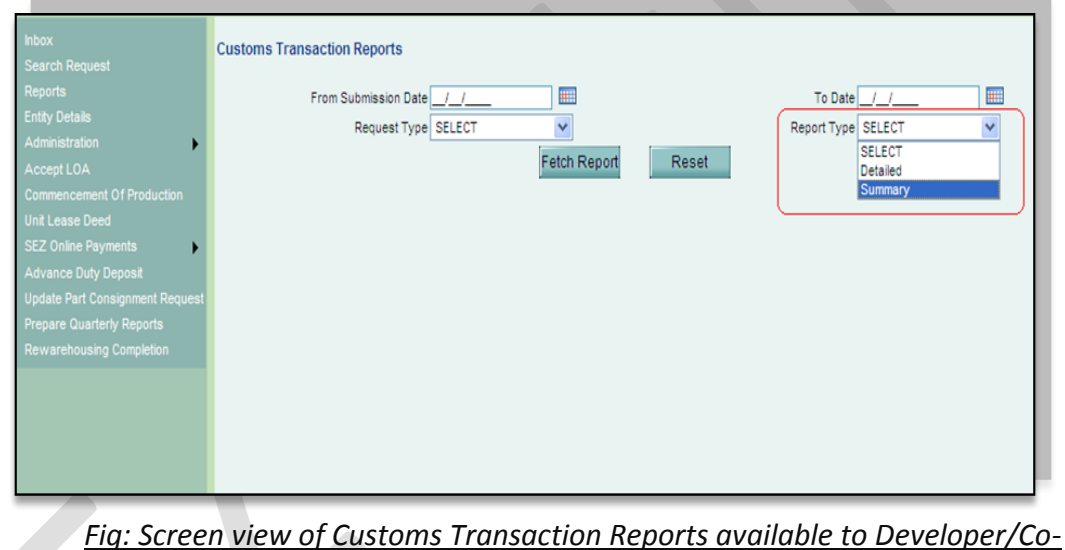

developer users.

# developer users.

#### 4. Changes Relating to Gross Weight

In case of export consignments, Gross weight of the consignment is a packaged weight and in some situations it is difficult to enter the exact correct weight. Units enter the weight on estimate basis and on some occasions this estimate may not be correct and may result in discrepancies or issues at the port. A new feature has been implemented from this release onwards which will enable Authorized Officers to update the Gross weight in EGM details section of Shipping Bill module. If at the time of issuing allow export / let export orders, the Authorised Officer identifies that the Actual Gross Weight of the packaged consignment is in variance with the Gross weight indicated at the time of shipping bill submission, the Officer will be able to update the actual Gross weight for the transaction.

Whenever a Shipping Bill request comes to Authorized Officer for "Examination Response" or "Allow Export" and if the Authorized Officer finds any discrepancy in the Gross weight, then Authorized officer will be able to update the Gross weight in Shipment Details tab – EGM Section of Shipping Bill. Changes made by Authorized Officer in the Gross weight will be reflected accordingly on the Confirmation/Print/Print Trial copies and GR Print (if applicable) after the request is submitted by Authorized Officer.

| Port of Destination              | Bock Cay                   |        |              |                      |      |                  |          |
|----------------------------------|----------------------------|--------|--------------|----------------------|------|------------------|----------|
| Mark the box, if Port of Loading | is not available in search |        |              |                      |      |                  |          |
| Port of Loading                  | Agatti Island              |        | Port of Load | ling Code            |      | INAGX4           |          |
| lode of Transport                | Sea                        |        |              |                      |      |                  |          |
| GM Sea Details                   |                            |        |              |                      |      |                  |          |
| EGM ID Rotation No               | . Rotation Date            | Gro    | ss Weight    | Net Weight           |      | Unit of Measurer | ment     |
| 4568                             | 01/02/2013                 | 55000  |              | 50000                | BAGS |                  |          |
|                                  |                            |        |              |                      |      |                  |          |
| EGM Number                       |                            |        | Rotation No  |                      |      | 4568             |          |
| EGM Date                         |                            |        | Rotation Da  | e                    |      | 01/02/2013       |          |
| Master B/L No.                   |                            |        | House B/L    | lo.                  |      |                  |          |
| Master B/L Date                  |                            |        | House B/L    | Date                 |      |                  |          |
| Nature of Cargo                  | Containerized Cargo        |        | Gross Weig   | ht *                 |      |                  | 55000    |
| Total number of packages         |                            | 5      | Net Weight   |                      |      |                  | 50000    |
| No of Containers                 |                            | 2      | Unit of Mea  | surement             |      | BAGS             | <b>~</b> |
| Number of loose packets          |                            | 0      | Packages U   | nit                  |      | BAGS             | Ŧ        |
| Factory Stuffed                  | 🔿 Yes 🔘 No                 |        | Marks & Nu   | mbers                |      | 238 Marks        | ^        |
| Sample Accompanied               | 🔿 Yes 🔘 No                 |        | Seal Numbe   | r                    |      |                  | ×        |
| Pre Carriage By                  |                            | A<br>T | Seal Agenc   | У                    |      |                  |          |
|                                  | Vessel 4568                |        | Place of Re  | ceipt by Pre-Carrier |      |                  | *        |
| Vessel Name                      | -                          |        |              |                      |      |                  |          |

Fig: Gross Weight is editable in EGM section of Shipment Details Tab in Shipping Bill <u>module.</u>

#### 5. Special Characters in NUA/URG modules

[Units]

A new functionality has been provided to entity users for NUA and URG modules which will enable them to enter special characters in Item Description field in Item Details tab. User will be able to enter the following special characters in the Item description field for New Unit Application (NUA) & Unit Regularization (URG) Module:

| - # 3                                    | \$ & ( ) *                                                                                                   | , . /                                           | : ; @            | \                  | - < =            | >          | Underscore(_) |
|------------------------------------------|----------------------------------------------------------------------------------------------------|-------------------------------------------------|------------------|--------------------|------------------|------------|---------------|
|                                          | · · · ·                                                                                                    | · · · ·                                         |                  | <u> </u>           |                  |            |               |
| Inbox                                    |                                                                                                    |                                                 | Nev              | v Unit Application |                  |            |               |
| Search Request                           | Request ID : 111300000114                                                                                    |                                                 |                  |                    |                  |            | DCName :      |
| Create Admin<br>Registration Fee Payment | General Director Item                                                                                        | Investment Infrast                              | tructure Equity  | Forex Applica      | nt Marketing Col | laboration | Add Documents |
| New Unit Application                     | Items of Manufacture/Servio<br>(Fields marked in <sup>*</sup> are mandatory)<br>No Item Information Provide: | ce Activity (including<br>d. Please add Item de | By-product, Co-F | Product)           |                  |            |               |
|                                          | Add Item                                                                                                    |                                                 |                  | Add                |                  |            |               |
|                                          | Item Description *                                                                                           | AA#\$(sas)_90*&                                 |                  |                    |                  | ~          |               |
|                                          | ITC HS Code *                                                                                                | asasa                                           |                  |                    |                  |            |               |
|                                          | Metric *                                                                                                    | M.Pieces                                        |                  |                    | ~                |            |               |
|                                          | Production Capacity *                                                                                        |                                                 |                  |                    | 10000            |            |               |
|                                          | Save Cancel                                                                                                  |                                                 |                  |                    |                  |            |               |

### Fig: Item Description field in Item tab of NUA module.

|   | Inbox                                    |            |                                    |                                    | New Ur       | it Application |                       |                     |
|---|------------------------------------------|------------|------------------------------------|------------------------------------|--------------|----------------|-----------------------|---------------------|
| 1 |                                          | Request I  | D:11130000011                      | 4                                  |              |                |                       | DCName : dc         |
|   | Create Admin<br>Registration Fee Payment | General    | Director Iten                      | Investment Infrastructure          | Equity       | orex Applicant | Marketing Collaborati | on Add Documents    |
|   | New Unit Application                     | Items o    | f Manufacture/Se                   | ervice Activity (including By-prod | uct, Co-Prod | luct)          |                       |                     |
|   |                                          | (Fields ma | arked in <sup>11</sup> are mandato | (V)                                |              |                |                       |                     |
|   |                                          |            | ITC HS Code                        | Item Description                   |              | N              | letric                | Production Capacity |
|   |                                          |            | <u>asasa</u>                       | AA‡\$(sas)_90*&                    | 2            | M.Pieces       | 100                   | 000.00              |
|   |                                          |            |                                    |                                    | Add          | Delete         |                       |                     |

Fig: Grid view of Item details in Item tab of NUA Special Characters allowed).

On "Confirmation Screen" while submitting the request the Item description field will be displayed to Unit Applicant.

| ITC HS Code | Item Description |        | Metric         | Production<br>Capacity |
|-------------|------------------|--------|----------------|------------------------|
| 11          | Abod; Abod       | 4      | Ampoules       | 500.00                 |
| 12          | Abcd@Abcd        | ^<br>  | Engg.<br>Seats | 50.00                  |
| 13          | Abcd\Abcd        | ~<br>~ | Feets          | 800.00                 |
| 14          | Abcd'A           | ^<br>  | Million<br>Nos | 322.00                 |
| 15          | Abod+Abod        | ^<br>  | Pallets        | 277.00                 |
| 16          | <abod></abod>    | *<br>* | Hectares       | 500.00                 |
| 19          | Abod=Abod        | ^<br>  | MQ             | 600.00                 |
| 20          | (Abod)           | ^<br>  | Hectares       | 656.00                 |
| 21          | Abcd_Abcd        | ^<br>  | Sq.Feet        | 200.00                 |
|             | 12               |        |                |                        |
|             | Confirm          |        |                |                        |
|             | Confirm Cancel   |        |                |                        |
|             |                  |        |                |                        |

Fig: Confirmation Screen.

6. <u>Display of applicable clause of "Foreign Trade Policy" & Rule of SEZ in "Export Trade</u> <u>control" section of Shipping Bill module</u>

Notified format of Shipping Bill has a provision for indicating details of the "Export Trade Controls" applicable. In SEZ Online system, the users can indicate the same by selecting the checkbox for "Free Export under para 2.1 of Foreign Trade Policy 2009-2010 Read with Rule 46 of SEZ Rules 2006" present in General details tab of Shipping Bill (SB) module at the time of filing the SB document. These details are displayed on the Confirmation/Print/Print Trial page in the "Export Trade control" section. Earlier the

same text was being displayed at the bottom of the Confirmation/Print/Print trial page in the Declaration section.

|                                                                                     | Bank Through which payment is to be received  If We undertake that I /we will deliver to the bank named herein the foreign exchange representing the full export value of the goods on or before                                                |  |  |  |  |
|-------------------------------------------------------------------------------------|----------------------------------------------------------------------------------------------------|--|--|--|--|
|                                                                                     | No Foreign Exchange Involved                                                                                                    |  |  |  |  |
|                                                                                     | Non Standard Currency Details                                                                                                    |  |  |  |  |
|                                                                                     | ViVe certify that the above declared goods meant for export have been packed & sealed in my presence as per statutory requirement under SEZ Act 2005 & SEZ Rule 2006 The goods pertaining to this transaction will move out of the SEZ in parts |  |  |  |  |
|                                                                                     |                                                                                                    |  |  |  |  |
|                                                                                     | Consolidate tems                                                                                                    |  |  |  |  |
|                                                                                     | Submit         Clancel         View Status History           Upload template file:         Upload template file:         "Number of files allowed to upload is limited                                                                          |  |  |  |  |
| Contact FAQ<br>Site Best Viewed in IE 7.0 and above with 1024x768 Screen Resolution |                                                                                                    |  |  |  |  |

## Fig: General Details Tab of Shipping Bill

| 2                                                                                                    |                                 |                                      |                  |        |                                                                                                    | 116607.31 |  |  |
|----------------------------------------------------------------------------------------------------|---------------------------------|--------------------------------------|------------------|--------|----------------------------------------------------------------------------------------------------|-----------|--|--|
| -                                                                                                    |                                 | @#\$^*()V.,;;*+_=-                   |                  |        | BOX 116607.31                                                                                                    |           |  |  |
| 3                                                                                                    |                                 | 84011000<br>item/des;cp:r@1/         |                  |        | 105.300000<br>BOX                                                                                                    | 116607.31 |  |  |
| 4                                                                                                    |                                 | 84011000<br>item/de+sc=p <r_1></r_1> |                  |        | 105.300000<br>BOX                                                                                                    | 116607.31 |  |  |
|                                                                                                    |                                 |                                      |                  |        |                                                                                                    |           |  |  |
|                                                                                                    |                                 |                                      |                  |        |                                                                                                    |           |  |  |
| Net Weight: 120.5DOZ                                                                                                    |                                 |                                      |                  |        |                                                                                                    |           |  |  |
| Gross Weight: 150.300DOZ                                                                                                    |                                 |                                      |                  |        |                                                                                                    |           |  |  |
| Total FOB Value In Words: :-<br>(Rupees Thirty Five Crore Ninet                                                                           | y Two Lakh Fifty Eight Thousand | One Hundred and Th                   | irty Seven Only) |        |                                                                                                    |           |  |  |
| Analysis of Export Value                                                                                                    | Currency                        | Amount in<br>specified<br>currency   | Amount in INR    | Fuller | Full export value OR Where not ascertainable<br>the value which exporter expects to receive on<br>the sale of goods<br>Currency: USD6585850.36<br>Amount in INR: Net Realisable 359258137 |           |  |  |
| FOB value                                                                                                    | USD                             | 6585850.36                           | 359258137        | the va |                                                                                                    |           |  |  |
| Freight                                                                                                    | _                               | 0                                    | 0                | the sa |                                                                                                    |           |  |  |
| Insurance                                                                                                    |                                 | 0                                    | 0                | Curre  |                                                                                                    |           |  |  |
| Commission (10.2%)                                                                                                    | USD                             | 671746.54                            | 36643774         |        |                                                                                                    |           |  |  |
| Discount (10%)                                                                                                    | USD                             | 658575.04                            | 35925269         | Amou   |                                                                                                    |           |  |  |
| Other Deductions                                                                                                    | USD                             | 10                                   | 546              | 1      |                                                                                                    |           |  |  |
| Packing Charges                                                                                                    | USD                             | 100                                  | 5455             | 1      |                                                                                                    |           |  |  |
| Declaration: W/e declare that all particulars given herein are true and correct.<br>We also attach the declaration(s) under clause No.(s) |                                 |                                      |                  |        |                                                                                                    |           |  |  |
| SHIPPING BILL FOR EXPORT OF DUTY FREE GOODS Original                                                                                      |                                 |                                      |                  |        |                                                                                                    |           |  |  |
|                                                                                                    |                                 |                                      |                  |        | DOCUMENT SUB                                                                                                    | IMITTED   |  |  |
|                                                                                                    |                                 |                                      |                  |        | 1.Invoice                                                                                                    |           |  |  |
|                                                                                                    |                                 |                                      |                  |        | 2.Packing List                                                                                                    | 1         |  |  |
|                                                                                                    |                                 |                                      | 3.GR. Form       |        |                                                                                                    |           |  |  |

Fig: Text being displayed at the bottom in Declaration section previously on Confirmation/Print/Print trial page and GR print (if applicable).

| Request Id: 251300001665                               |                                   |                                                                                                    | GR : 123456789 DT. 01/02/2013                                                                                                 |  |
|--------------------------------------------------------|-----------------------------------|----------------------------------------------------------------------------------------------------|----------------------------------------------------------------------------------------------------|--|
|                                                        | SHIPPING B                        | ILL FOR EXPORT OF DUTY FREE GOOD                                                                                                    | S                                                                                                    |  |
|                                                        |                                   |                                                                                                    | Page No. 1                                                                                                    |  |
| Exporter: urg2712un<br>,urg2712 Address Line 1,urg2712 | Address Line 2,urg2               | Invoice No & Date: 12345<br>DT.01/02/2013                                                                                                    | SB No & Date:                                                                                                    |  |
| 712 Address Line 3,Mumbai,Maharashtra,India,231321     |                                   | AR4/AR4A No & Date:                                                                                                    | Import-Export Code No: 2423423423                                                                                             |  |
| Consignee Details:<br>KK Consignee Name,Consignee Ad   | ddress,Botswana.                  | — Q/Cert No & Date:                                                                                                    | BIN No./RBI Code No: PAN3213211                                                                                               |  |
|                                                        |                                   | Export Trade Control: Free Export<br>under para 2.1 of foreign Trade Policy<br>2009-2010 Read with rule 46 of SEZ<br>Rules 2006.<br>SEZ Cargo<br>SEZ2712n(234243) | State of Origin of goods:<br>Mayarashtra [60]<br>If export under: Deferred Credit<br>Joint Ventures<br>Rupee Credit<br>Others |  |
| Custom House Agent: SELF                               | L/C No:                           | _                                                                                                    | RBI's Approval/Cir.No. & Date:                                                                                                |  |
| Pre-Carriage By:                                       | Place of Receipt By Pre-Carrier:  | _                                                                                                    | Others                                                                                                    |  |
| Vessel/Flight No: Sea<br>Vessel 4568                   | Rotation No: 4568                 | -                                                                                                    |                                                                                                    |  |
|                                                        | Port of Loading:<br>Agatti Island | NatureOfContract: CIF C CF                                                                                                    | ] СІ 🗆 FOB                                                                                                    |  |

Fig: Text being displayed in the Export Trade Control section on Confirmation/Print/Print

<u>trial page.</u>

| Request Id: 251300001665                                                               |                                                 |                                                                                                    |                                                                                |  |
|----------------------------------------------------------------------------------------|-------------------------------------------------|----------------------------------------------------------------------------------------------------|--------------------------------------------------------------------------------|--|
|                                                                                        | EXCHANGE CONTROL DECLARATIO                     | N (GR) FORM NO. 123456789 DT. 01/02                                                                                                    | /2013                                                                          |  |
| Customs Security No. SZ271213000010                                                    |                                                 |                                                                                                    | Origina<br>Page No. 1/                                                         |  |
| Exporter: urg2712un<br>,urg2712 Address Line 1,urg271<br>712 Address Line 3,Mumbai,Mat | 2 Address Line 2,urg2<br>aarashtra,India,231321 | Invoice No & Date: 12345<br>DT.01/02/2013<br>AR4/AR4A No & Date:                                                                                                  | SB No. and Date:<br>0000041<br>11/02/2013<br>Import-Export Code No: 2423423423 |  |
| Consignee Details:<br>KK Consignee Name,Consignee Address,Botswana.                    |                                                 | _Q/Cert No & Date:                                                                                                    | BIN No./RBI Code No: PAN3213211<br>State of Origin of goods:                   |  |
|                                                                                        |                                                 | Export Trade Control: Free Export<br>under para 2.1 of foreign Trade Policy<br>2009-2010 Read with rule 46 of SEZ<br>Rules 2006.<br>SEZ Cargo<br>SEZ27120(234243) | Naharashtra [60]                                                               |  |
| Custom House Agent: SELF                                                               | L/C No:                                         |                                                                                                    | RBI's Approval/Cir.No. & Date:                                                 |  |
| Pre-Carriage By:                                                                       | Place of Receipt By Pre-Carrier:                | _                                                                                                    | Type of Shipment: Outright Sale                                                |  |
| Vessel/Flight No: Sea<br>Vessel 4568                                                   | Rotation No: 4568                               | _                                                                                                    | L Others                                                                       |  |
|                                                                                        | Port of Loading:<br>Agatti Island               | NatureOfContract: CIF CIF CF                                                                                                    | сі 🗆 ғов                                                                       |  |
| Port of Discharge:<br>Bock Cay                                                         | Country of Destination:<br>Bahamas(BS)          | Exchange Rate U/S 14 of CA: 54.25                                                                                                    | Currency of Invoice:                                                           |  |

Fig: Text being displayed in the Export Trade Control section on GR Print of Shipping Bill